# ¿Cómo realizar una búsqueda avanzada de mis correos?

Una forma más precisa de encontrar correos es a través de los criterios de la **Barra de Búsqueda** que ofrece Gmail PUCP.

Para realizar una búsqueda ingrese a su Correo Gmail PUCP con su cuenta Google PUCP.

| <b>PUCP</b>                                                                                                |                                                                                                    |                                      |
|----------------------------------------------------------------------------------------------------|----------------------------------------------------------------------------------------------------|--------------------------------------|
| Está accediendo al servicio Gmail<br>Se requiere autenticación. Ingrese su usuario PUCP y                  | PUCP<br>contraseña, que son confidenciales.                                                                         | Change language: 🔀 English           |
| Usuario:<br>Contraseña:                                                                                    | ACCEDER ¿ <u>Olvidó su contraseña?</u>                                                                              | Complete su usuario y<br>contraseña. |
| Por razones de seguridad, no olvide cerrar la se<br>antes de cerrar el navegador. <u>Ver normas del se</u> | ervicio                                                                                                    | Ir a directorio de servicio          |
| © Pontificia Universida<br>Av. Universitaria 18                                                            | ad Católica del Perú - 2012. Todos los derechos reserva<br>101, San Miguel, Lima 32, Perú   Teléfono (511) 626-2001 | dos.<br>D                            |

Luego de acceder, diríjase a la **Barra de Búsqueda** para ubicar los correos que desee eliminar. Seguidamente haga clic en el botón **Mostrar opciones de búsqueda** ubicado en la parte superior derecha.

| ≡ | M Gmail | Q Buscar en     | 냪 | • • • | ? | ٢ | <br>PUCP | F |
|---|---------|-----------------|---|-------|---|---|----------|---|
|   |         | Haga cile aqui. |   |       |   |   |          |   |

| M Gmail                                    |                                                                                 | Q Buscar en                           | •                                                                                                    | ı~ (?                                                                                                    | ⊛ Ⅲ                                                                                                    | 🚱 РИСР 🕞                                                                                                    |
|--------------------------------------------|---------------------------------------------------------------------------------|---------------------------------------|----------------------------------------------------------------------------------------------------|----------------------------------------------------------------------------------------------------|----------------------------------------------------------------------------------------------------|----------------------------------------------------------------------------------------------------|
| 🖉 Redactar                                 |                                                                                 | De                                    |                                                                                                    |                                                                                                    |                                                                                                    |                                                                                                    |
| <ul> <li>Recibidos</li> <li>Más</li> </ul> | 4.273                                                                           | Asunto                                |                                                                                                    |                                                                                                    |                                                                                                    |                                                                                                    |
| Etiquetas                                  | +                                                                               | Contiene las pala<br>No contiene      | bras                                                                                                    |                                                                                                    |                                                                                                    |                                                                                                    |
|                                            |                                                                                 | Tamaño<br>Intervalo de fecha          | mayor que                                                                                                    | •                                                                                                    |                                                                                                    | MB 👻                                                                                                    |
|                                            |                                                                                 | Buscar                                | Todos los correos                                                                                                    |                                                                                                    |                                                                                                    |                                                                                                    |
|                                            |                                                                                 | U Sultanca                            | annos asjunica                                                                                                    |                                                                                                    | Crear filtro                                                                                                    | Buscar                                                                                                    |
|                                            | <ul> <li>Redactar</li> <li>Recibidos</li> <li>Más</li> <li>Etiquetas</li> </ul> | Recibidos 4.273<br>Más<br>Etiquetas + | Recibidos 4.273   Recibidos 4.273   Más Contiene las pala   Etiquetas +   No contiene   Tamaño   Intervalo de fech   Buscar   Contiene ar | Recibidos 4.273   Recibidos 4.273   Más Contiene las palabras   Etiquetas +   No contiene   Tamaño mayor que   Intervalo de fechas 1 día   Buscar Todos los correos   Contiene archivos adjuntos | Redactar   Recibidos   4.273   Más   Etiquetas   +   Contiene las palabras   No contiene   Tamaño   mayor que   Intervalo de fechas 1 día   Buscar   Todos los correos   Contiene archivos adjuntos | Recibidos 4.273   Recibidos 4.273   Mais Asunto   Contiene las palabras   No contiene   Tamaño mayor que   Intervalo de fechas 1 dia   Buscar   Todos los correos   Contiene archivos adjuntos |

Se desplegará una ventana de búsqueda, donde podrá filtrar por diversos criterios:

A continuación se muestra cómo puede utilizar algunos de estos criterios de búsqueda:

# <u>De:</u>

Permite ubicar los correos recibidos desde una determinada cuenta de correo.

|    | correoeiemplo@pucp.edu.pe |
|----|---------------------------|
| De | concoclempio@pacb.edu.pe  |

## Para:

Permite ubicar los correos enviados a determinado destinatario.

Para correoejemplo@pucp.edu.pe

### Asunto:

Permite ubicar los correos que tengan relación con el título de un asunto ya sea recibido y/o enviado.

Asunto Asunto del correo

## **Contiene las palabras:**

Permite ubicar los correos que contengan en el cuerpo del mensaje la palabra o palabras a buscar.

| Contiene las palabras | Cumpleaños |
|-----------------------|------------|
|-----------------------|------------|

#### No contiene:

Permite ubicar todos los correos que no contengan dentro del cuerpo del mensaje la palabra o palabras a buscar.

| No contiene | Personal |
|-------------|----------|
|-------------|----------|

### Tamaño:

Permite ubicar todos los correos, que tengan adjunto archivos mayores o menores del tamaño que se indique.

| Tamaño | menor que | • | 25 | MB | * |
|--------|-----------|---|----|----|---|
| Tamaño | mayor que | • | 25 | MB | • |

#### Intervalo de fechas:

Permite ubicar todos los correos que se encuentren en dicho intervalo de fechas.

| Intervale de feches 1 día | _ | 21/12/2022 |   |  |
|---------------------------|---|------------|---|--|
| Intervalo de rechas i dia | * | 31/12/2023 | Ŀ |  |

#### Buscar:

Permite ubicar todos los correos que se encuentren en la carpeta seleccionada.

| Buscar | Todos los correos | • |
|--------|-------------------|---|
|        |                   |   |

### Contiene archivos adjuntos:

Permite ubicar todos los correos que tengan archivos adjuntos.

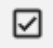

Contiene archivos adjuntos

# Finalmente, haga clic en el botón Buscar.

| De                 | correoejemplo@pucp.edu.j | ре |              |               |    |
|--------------------|--------------------------|----|--------------|---------------|----|
| Para               | correoejemplo@pucp.edu.p | се |              |               |    |
| Asunto             | Asunto del correo        |    |              |               |    |
| Contiene las palat | bras Cumpleaños          |    |              |               |    |
| No contiene        | Personal                 |    |              |               |    |
| Tamaño             | menor que                | •  | 25           | MB            | •  |
| Intervalo de fecha | as 1 dia                 | •  | 31/12/2023   |               |    |
| Buscar             | Todos los correos        |    |              |               | •  |
| Contiene are       | chivos adjuntos          |    | Ha           | ga clic aquí. |    |
|                    |                          |    | Crear filtro | Busca         | ar |

Con esto podrá realizar acciones como eliminar, marcar como no leídos, posponer, entre otras opciones.